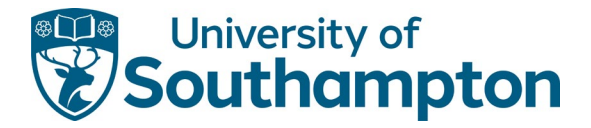

# Payment of student fees – Payments on Account

#### Summary

Parents, Guardians, Sponsors can make payments for students attending the University of Southampton for tuition fees, accommodation fees and miscellaneous charges using the <u>Payments on Account</u>. Students can also make part payment if agreed with the Student Fees team.

#### Login Payment screen

Enter the student ID number and their date of birth, and then confirm your acceptance of the Terms and Conditions before selecting the Continue button to open the Select Payment Option(s) screen.

| Payments on Acco                                 | punt                                                 |                                                                                                    |
|--------------------------------------------------|------------------------------------------------------|----------------------------------------------------------------------------------------------------|
| The University's Payn<br>student, or on behalf o | nents on Account facility p<br>of a student.         | rovides an easy, flexible method to enable you to pay tuition fees and accommodation fees as a            |
| You will need to enter                           | Student ID (8 digits) and                            | Date of Birth (dd/mm/yyyy) in order to make your payment.                                                 |
| If you have any querie<br>599599 Monday to Fri   | es about making payments<br>iday between 0800 and 17 | s, please contact the Student Services Centre at ssc@soton.ac.uk or telephone <u>+44 (0) 2380</u><br>700. |
| Please note that, for y                          | our security, we do not ta                           | ke payments over the telephone                                                                            |
| Student Details                                  |                                                      |                                                                                                    |
|                                                  | Student ID*                                          |                                                                                                    |
|                                                  | Date of Birth*                                       |                                                                                                    |
| Ferms & Condition                                | S                                                    |                                                                                                    |
| Please tick the f<br>Conditions and              | ollowing box to co<br>Privacy Policy                 | nfirm that you have read and accept the University's Terms and                                            |
| l acce                                           | pt the Terms and *<br>Conditions                     |                                                                                                    |
|                                                  |                                                      | Continue                                                                                                  |

### **Payment Options screen**

The types of payment options will vary depending on the student – the screen below is an example.

To make a payment, select the check box against the appropriate line(s) to expand.

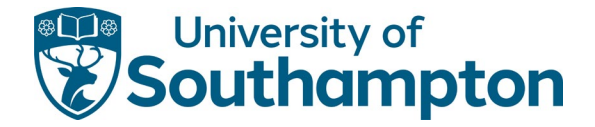

**Note**: You can pay against more than one line. The student should be able to advise you on the amount payable against each option.

Enter the amount you wish to pay against each selected line, and then select the Continue button to enter the payment details.

| Student Details                    |                                                    |
|------------------------------------|----------------------------------------------------|
| Student ID:                        |                                                    |
|                                    |                                                    |
| ✓ Tuition Fees                     |                                                    |
| Payment Amount:                    | Payment Method:                                    |
| £ <sup>þ.00</sup>                  | Pay Now                                            |
| Tuition Fee Deposit                | You then need to the enter<br>the amount you wish. |
| Miscellaneous Charges              | You can open and pay for more than one item        |
| Accommodation Fees                 |                                                    |
| Presessional Tuition Fees/Deposits |                                                    |
|                                    |                                                    |

## Sample of payment entry:

|                 | Sample of entry amount.                |  |  |
|-----------------|----------------------------------------|--|--|
| tudent ID:      | Enter here the amount you wish to pay. |  |  |
| Tuition Fees    |                                        |  |  |
| Payment Amount: | Payment Method:                        |  |  |
| Payment Amount: | Payment Method:                        |  |  |

## Review payment and confirm

Once you have entered your card details, the following screen appears:

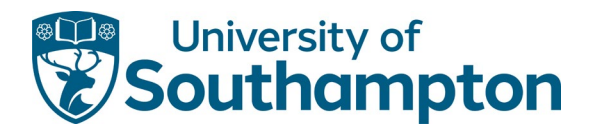

| Payment tern Summary                                                       |                                                                                                    |                                                           |                  |  |
|----------------------------------------------------------------------------|----------------------------------------------------------------------------------------------------|-----------------------------------------------------------|------------------|--|
| Description of item(s) to pa                                               | y                                                                                                    |                                                           | Total Cost       |  |
| Miscellaneous Charges                                                      |                                                                                                    |                                                           | 1000             |  |
|                                                                            |                                                                                                    | Total to pay today                                        | 10000            |  |
| Payment Information «                                                      | Edit                                                                                                    |                                                           |                  |  |
| Debit/Credit Card Details<br>Name on Card:<br>Last 4 Digits of Card Number |                                                                                                    | Billing Address Details<br>University Road<br>Southampton | Check the amount |  |
| Card Type:<br>Card Expiry Date:                                            | he cent to .                                                                                                    | Hampshire<br>SO171BJ<br>United Kingdom                    | and confirm      |  |
| 3D-Secure Information                                                      | De Sent IO F                                                                                                    |                                                           |                  |  |
| Verified by                                                                | For increased security and fraud prevention, your card issuer may need additional<br>information from you to verify that you are the payer.            |                                                           |                  |  |
| MasterCard.<br>SecureCode.                                                 | If this is the case, there will be an extra step, where your card issuer will ask you to<br>authenticate your identity before completing your payment. |                                                           |                  |  |
| . Back                                                                     |                                                                                                    | 1                                                         | Confirm a        |  |

Check the details are correct and select Confirm. The Payment successful screen opens.

| Transaction reference:<br>Transaction date/time:<br>Email confirmation.                             | WP0755222<br>23 Nov 2020                                                                                      |            |
|----------------------------------------------------------------------------------------------------|----------------------------------------------------------------------------------------------------|------------|
| Your Payment Details                                                                                |                                                                                                    |            |
| Billing Address Details<br>University Road<br>Southampton<br>Hampshire<br>SO171BJ<br>United Kingdom | Debit/Credit Card Details<br>Name on Card.<br>Last 4 Digits of Card Number<br>Card Type:<br>Card Expiry Date. |            |
| Payment Item Summary                                                                                |                                                                                                    |            |
| Description of item(s) paid                                                                         |                                                                                                    | Total Cost |
| miscelaneous unarges                                                                                | Total paid today                                                                                              | -          |
|                                                                                                    |                                                                                                    | Continue»  |

There is an option on this screen to print a receipt; however, you will also receive an email confirming the payment.

Select Continue to leave the payment screen.

**Information**: The student finance record updates within 48 hours of the payment being made.